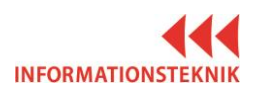

## **QUICK REFERENCE ROOM D1012**

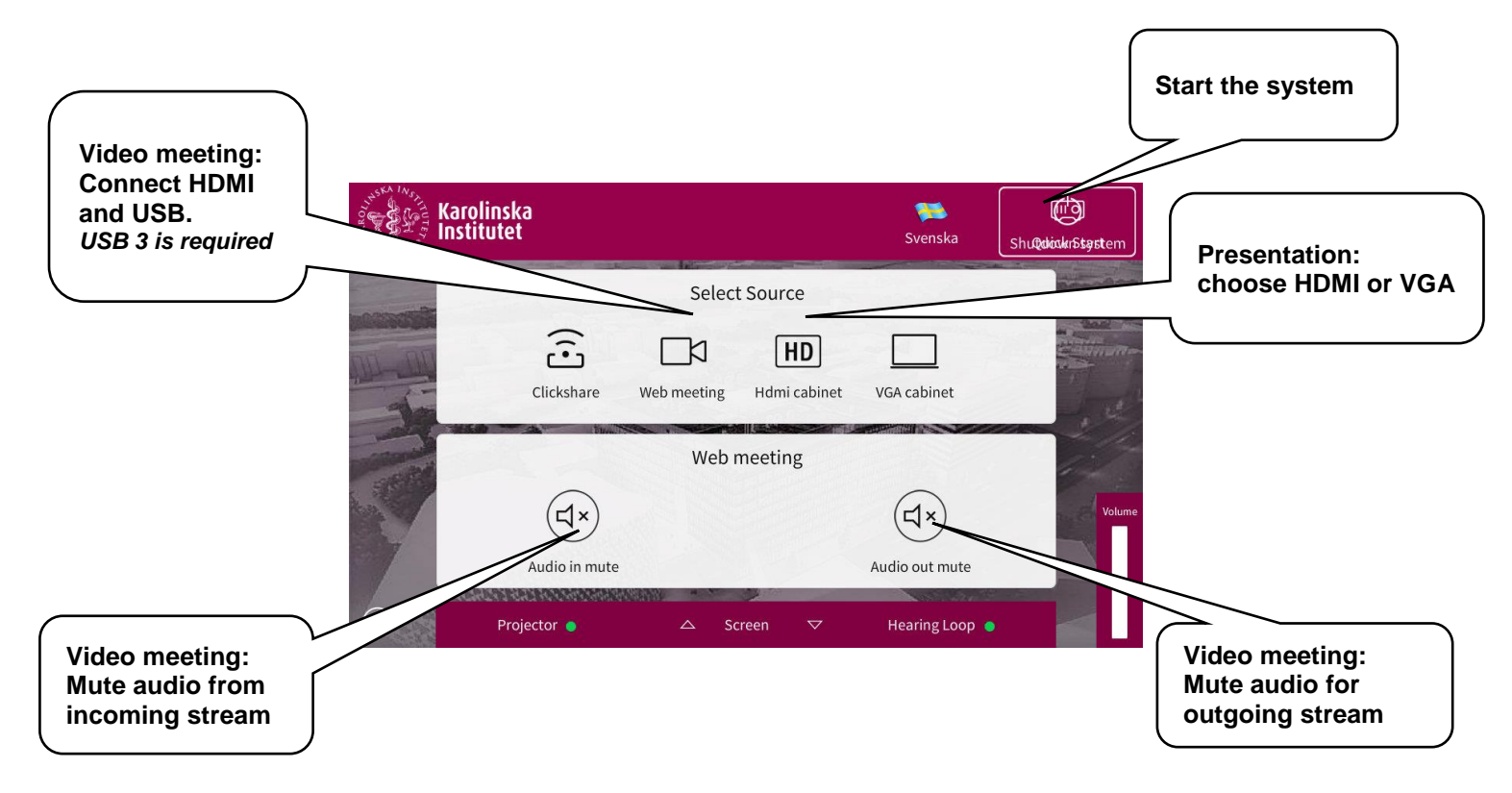

## Settings for camera and microphone for video meeting

- 1. Connect the USB cable (and HDMI or VGA to show picture on the screen)
- 2. Start any video meeting software Skype, Zoom or similar.
- 3. Go to settings in the video software
- 4. Make sure your camera is set to: Logitech rally
- 5. Make sure your speaker and microphone are set to: USB Audio Device

## Examples below are from the Zoom video meeting software

| Settings           | ×                                                                               | Settings               | Aug. 1000                                                                                                   | 14 10 Mar 10 Mar |                    |
|--------------------|---------------------------------------------------------------------------------|------------------------|----------------------------------------------------------------------------------------------------|----------------------------------------------------------------------------------------------------|--------------------|
| General            | Test Computer Audio                                                             | ∩ Audio                | Video                                                                                                    |                                                                                                    |                    |
| ∩ Audio            |                                                                                 | III Video              | mi Midaa                                                                                                    | Lesitest Webser (020-                                                                                                    |                    |
| Video              | Click Test Speaker to make sure you can hear others                             | o <sup>©</sup> General | W VIGEO                                                                                                    | Logitech webcam Caste                                                                                                    |                    |
| Recording Location | Test Speaker Speakers (Realtek High Definition Audio(SST))                      | 🗭 Feedback             |                                                                                                    |                                                                                                    |                    |
|                    | Value                                                                           | ▶ Recording            |                                                                                                    |                                                                                                    |                    |
| Advanced Features  | volume                                                                          | Pro Account            |                                                                                                    |                                                                                                    |                    |
|                    |                                                                                 | M Statistics           |                                                                                                    |                                                                                                    |                    |
| Feedback           | Test Mic Microphone Array (Realtek High Definition At 🐣                         |                        |                                                                                                    |                                                                                                    |                    |
|                    | Volume                                                                          |                        |                                                                                                    |                                                                                                    |                    |
|                    | <ul> <li>Automatically adjust microphone</li> </ul>                             |                        |                                                                                                    |                                                                                                    |                    |
|                    |                                                                                 |                        | <ul> <li>Enable mirror</li> </ul>                                                                           | effect for my video                                                                                                    |                    |
|                    | <ul> <li>Automatically join audio by computer when joining a meeting</li> </ul> |                        | <ul> <li>Always show r</li> </ul>                                                                           | name on video window                                                                                                    |                    |
|                    | Always mute microphone when joining meeting                                     |                        | <ul> <li>Always turn of</li> </ul>                                                                          | f video when joining meeting                                                                                                    |                    |
|                    |                                                                                 |                        | Hide Non-Vide                                                                                               | eo Participants                                                                                                    |                    |
|                    |                                                                                 |                        | <ul> <li>Capture 720p I</li> </ul>                                                                          | by default                                                                                                    |                    |
|                    |                                                                                 |                        | If you do not see a                                                                                         | ny video, please try these steps:                                                                                                    |                    |
|                    |                                                                                 |                        | Make sure that you     Check the video su     Ensure that your w     Connect your web     Restart your comp | ur webcam is plugged in and turned on<br>election above to use the correct webca<br>vebcam is not being used by another ap<br>icam to a different USB port.<br>juter.                                                                                                    | im.<br>iplication. |
|                    |                                                                                 |                        | If the issue still persi                                                                                    | ists, please visit our Support Center.                                                                                                    |                    |

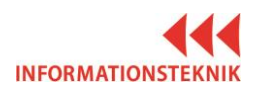

+

## **QUICK REFERENCE - POINTER**

- 1. When connecting the USB cable, the computer will prompt you to download Logitech Spotlight software. The pointer requires the software to work.
- 2. If the computer requests admin credentials to install, please cancel and download from KI Software Center instead.
- 3. Open the Logitech Spotlight software and use the pointer, see functions below.

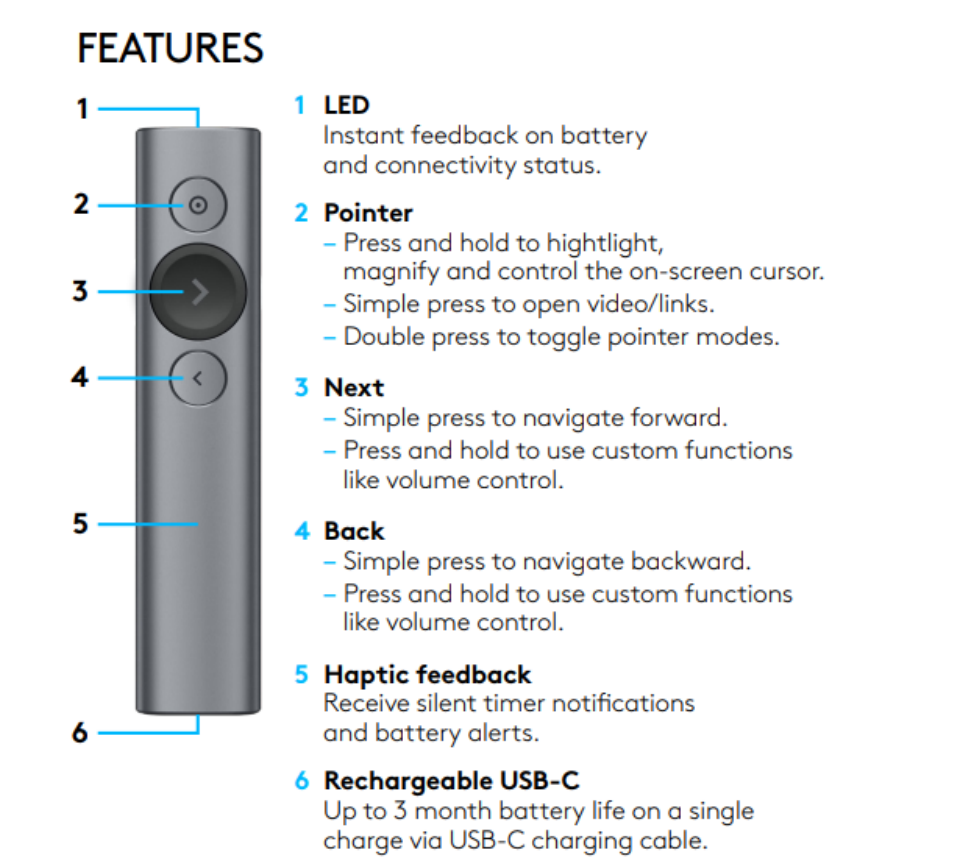

To charge the pointer battery use the USB cable in the grey soft case on the podium.

One minute of charging gives you approximately three hours of presentation.